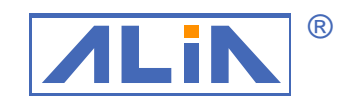

# ALIA TECHNOLOGY LLC

## **Operation Manual**

## AMC3200 Series

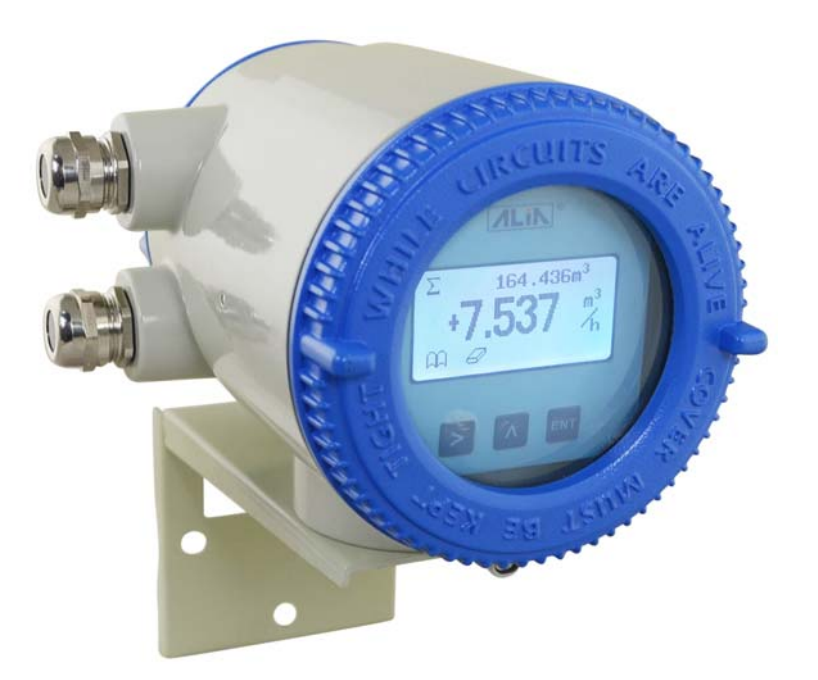

## Index

| 1. Sensor                                                                  | 2  |
|----------------------------------------------------------------------------|----|
| 1.1 AMF900 Flange Type                                                     | 2  |
| 1.2 AMF500 Wafer Type                                                      | 3  |
| 1.3 AMF301 Installation                                                    | 3  |
| 1.4 AMF500 Installation                                                    | 3  |
| 1.5 AMF601 Installation                                                    | 4  |
| 1.6 AMF900 Installation                                                    | 4  |
| 2. Installation Considerations                                             | 5  |
| 2.1 Installation position                                                  | 5  |
| 2.2 Avoid magnetic field interference                                      | 5  |
| 2.3 Straight Pipe Distance                                                 | 5  |
| 2.4 Installation method                                                    | 5  |
| 3. AMC3200 Operation                                                       | 7  |
| 3.1 Wiring Diagram of Power and Signal Output (either compact or separate) | 7  |
| 3.2 Wiring Diagram for Separate Type                                       | 8  |
| 3.3 AMC3200 Panel & Dimensions                                             | 8  |
| 3.4 Measurement Mode                                                       | 9  |
| 3.5 Examples                                                               | 9  |
| 3.6 Totalizer Reset                                                        | 10 |
| 3.7 Zero Trim                                                              | 10 |
| 3.8 Operational Flowchart                                                  | 11 |
| 3.9 User Operation                                                         | 14 |
| 3.10 System Mode                                                           | 17 |
| 3.11 Advanced Mode                                                         | 18 |
| 3.11.1 Trim Settings                                                       | 18 |
| 3.11.2 Converter Settings                                                  | 22 |
| 3.11.3 Special                                                             | 23 |
| 3.11.4 Bluetooth Settings                                                  | 23 |
| 3.12 Batch Control                                                         | 24 |
| 4. AMC3200 APP Software                                                    | 27 |
| 5. Common Alarm Code                                                       | 36 |
| 6. APP Download Link                                                       | 36 |

#### 1. Sensor

Electromagnetic flowmeter is made up with sensor and converter. Either for compact or separate version, Sensor's specifications vary as below: 

**1.1 AMF900 Flange Type** Size: 10Amm ~ 2000mm (3/8"A ~ 80") Liner: Neoprene Polyurethane FEP PTFE PFA Protection Class: IP68 Max.Temp.:180 Deg. C Process Connection: Flange End

 $\odot$ Ĥ D L

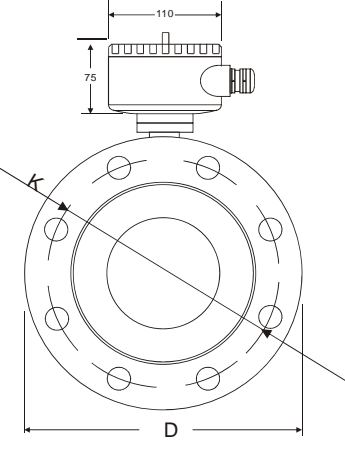

| Size | Standard<br>Pressure | Liner Material |          | Dimensions (mm) |      |      | Weight |      |      |
|------|----------------------|----------------|----------|-----------------|------|------|--------|------|------|
| (mm) | Kg/cm 2              | FEP / PFA      | Neoprene | Polyurethane    | PTFE | L    | D      | Н    | Kg   |
| 10A  |                      | 0              |          |                 | Ø    | 120  | 00     | 145  | 3.5  |
| 10   |                      | 0              |          |                 | 0    | 120  | 90     | 145  | 3.5  |
| 15   |                      | 0              |          |                 | 0    |      | 95     | 155  | 3.5  |
| 20   |                      | 0              |          |                 | 0    |      | 105    | 160  | 4.5  |
| 25   | 40                   | 0              |          | 0               | 0    | 150  | 115    | 166  | 4.5  |
| 32   | 40                   | 0              |          | 0               | 0    |      | 140    | 180  | 6.5  |
| 40   | 1                    | 0              |          | 0               | 0    |      | 150    | 190  | 7.0  |
| 50   |                      | 0              | Ø        | 0               | 0    |      | 165    | 201  | 9.5  |
| 65   |                      | 0              | Ø        | 0               | 0    | 200  | 185    | 220  | 12   |
| 80   |                      | 0              | Ø        | Ø               | 0    |      | 200    | 235  | 15   |
| 100  |                      | 0              | Ø        | Ø               | 0    | 250  | 220    | 254  | 17   |
| 125  | 16                   | 0              | Ø        | Ø               | 0    | 200  | 250    | 284  | 21   |
| 150  |                      | 0              | Ø        | Ø               | 0    | 300  | 285    | 314  | 28   |
| 200  |                      | 0              | Ø        | Ø               | Ø    | 350  | 340    | 369  | 36   |
| 250  |                      | 0              | 0        | Ø               | 0    | 400  | 395    | 430  | 49   |
| 300  |                      | 0              | 0        | Ø               | Ø    | 450  | 445    | 480  | 61   |
| 350  |                      |                | 0        | Ø               | 0    | 400  | 505    | 540  | 79   |
| 400  |                      |                | 0        | Ø               | 0    | 500  | 565    | 600  | 99   |
| 450  | 10                   |                | Ø        |                 | 0    |      | 615    | 640  | 121  |
| 500  | 10                   |                | Ø        |                 | Ø    | 600  | 670    | 700  | 143  |
| 600  |                      |                | Ø        |                 | 0    |      | 780    | 800  | 187  |
| 700  |                      |                | Ø        |                 | 0    | 700  | 895    | 910  | 260  |
| 800  |                      |                | Ø        |                 | 0    | 800  | 1015   | 1020 | 342  |
| 900  |                      |                | Ø        |                 | 0    | 900  | 1115   | 1120 | 420  |
| 1000 |                      |                | Ø        |                 | 0    | 1000 | 1230   | 1230 | 503  |
| 1200 |                      |                | 0        |                 | 0    | 1200 | 1405   | 1405 | 666  |
| 1400 |                      |                | 0        |                 | 0    | 1400 | 1630   | 1630 | 1036 |
| 1600 | 6                    |                | 0        |                 | 0    | 1600 | 1830   | 1830 | 1333 |
| 1800 |                      |                | 0        |                 | 0    | 1800 | 2045   | 2045 | 1720 |
| 2000 |                      |                | 0        |                 | 0    | 2000 | 2265   | 2265 | 2190 |

#### 1.2 AMF500 Wafer Type

Size: 25mm ~ 200mm (1" ~ 8") Liner: FEP Protection Class: IP68 Max.Temp.: 180 Deg. C Process Connection: Wafer

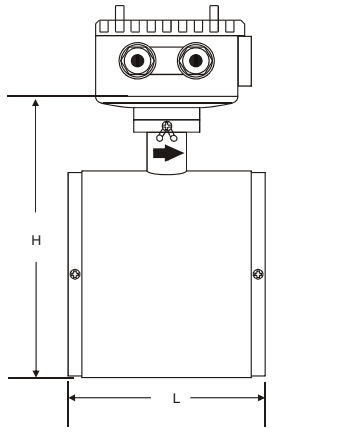

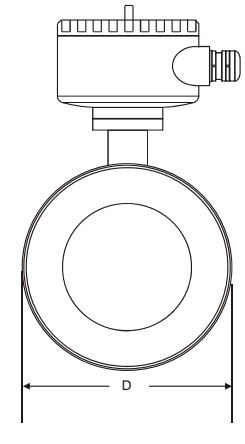

| Size |        |     | Dimensio | ons (mm) |
|------|--------|-----|----------|----------|
| mm   | Inch   | L   | D        | Н        |
| 25   | 1"     | 90  | 71       | 138      |
| 32   | 1-1/4" | 100 | 80       | 147      |
| 40   | 1-1/2" | 100 | 86       | 153      |
| 50   | 2"     | 115 | 100      | 167      |
| 65   | 2-1/2" | 115 | 120      | 187      |
| 80   | 3"     | 130 | 131      | 198      |
| 100  | 4"     | 155 | 151      | 218      |
| 125  | 5"     | 155 | 181      | 248      |
| 150  | 6"     | 185 | 206      | 273      |
| 200  | 8"     | 215 | 261      | 328      |

#### 1.3 AMF301 Installation

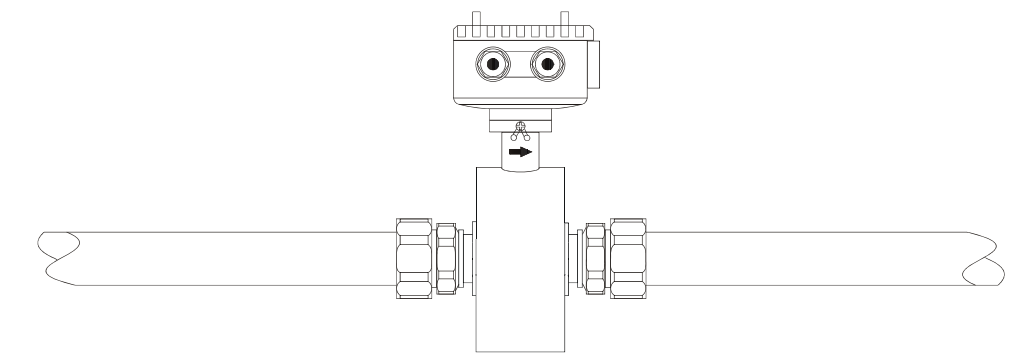

#### 1.4 AMF500 Installation

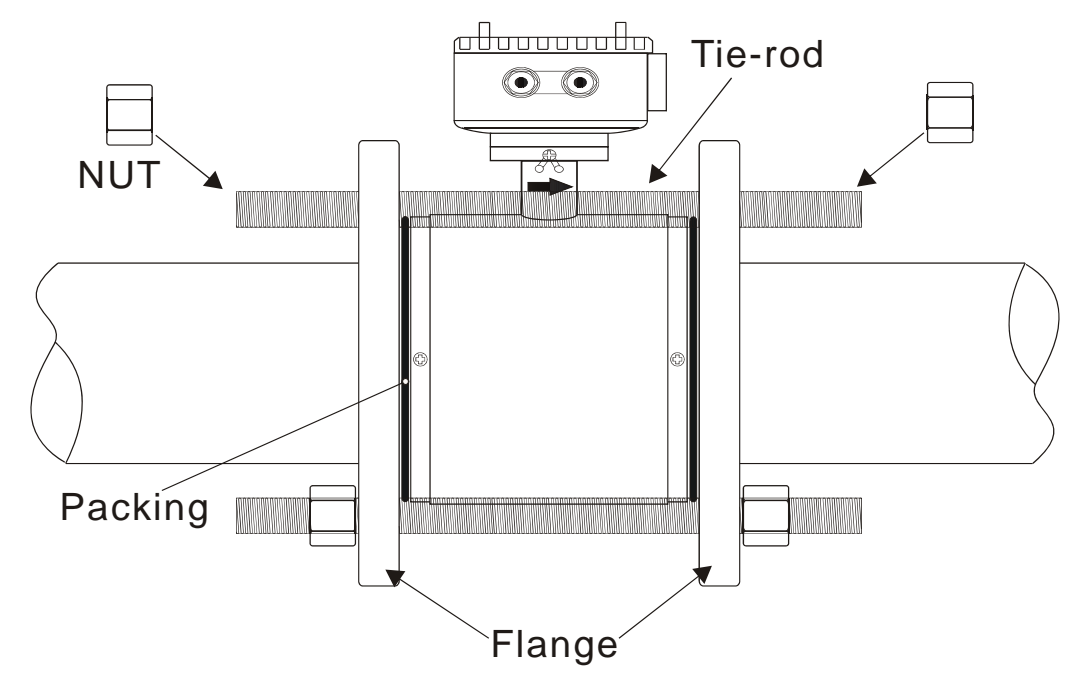

#### 1.5 AMF601 Installation

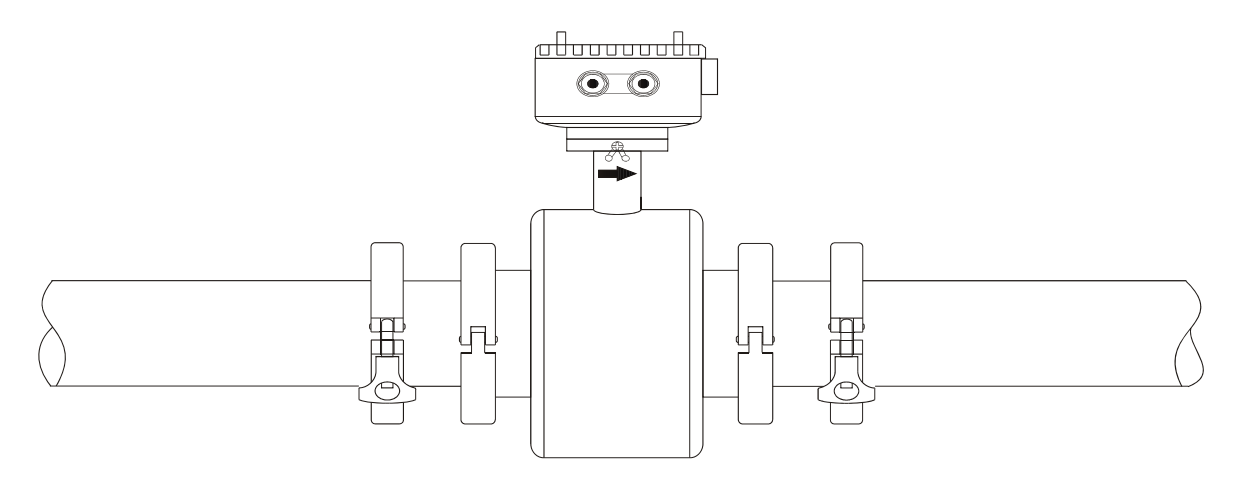

#### 1.6 AMF900 Installation

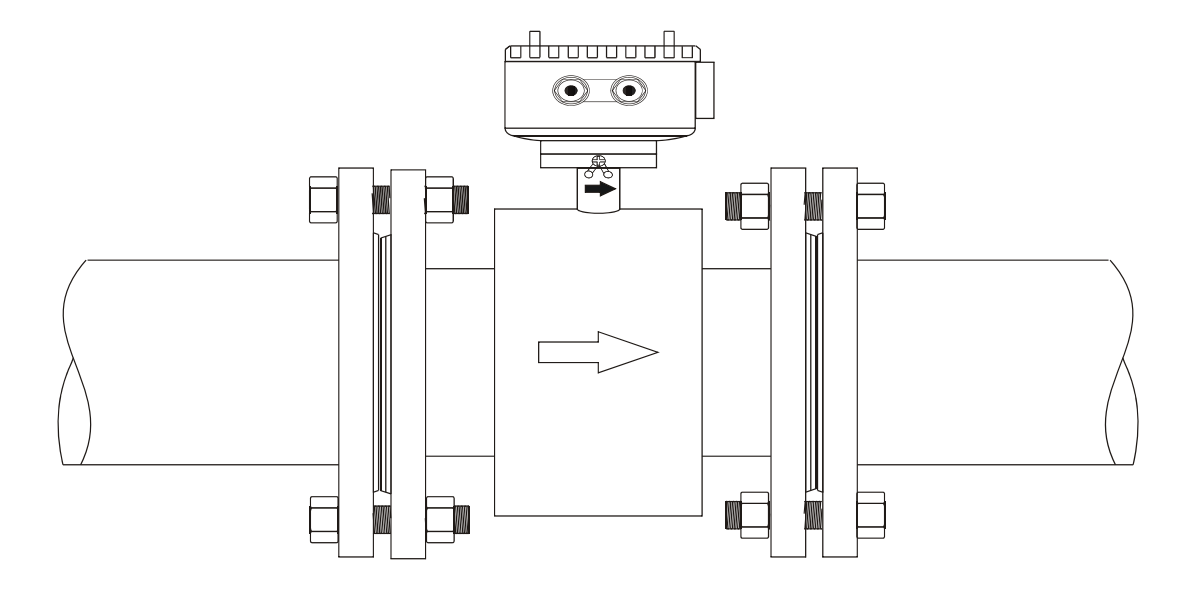

#### Note:

1) Pipe flange should be welded before flow meter's installation. Welding after flow meter's installation is prohibited. And the welding part of pipe flange should be flat, having no sharp residue. Otherwise liner will be damaged. After Flow meter is installed, if other places in pipe needs to be welded, flow meter's power must be shut down.

2) Usually there will be weld residues in newly installed pipe. Before installing the sensor, those residues should be cleaned off so as to avoid liner damage.

3) If pipe is not aligned well or sloped, there will be leakage or liner damage.

#### 2. Installation Considerations

Before tube design, please take the following situations into consideration:

#### 2.1 Installation position

Please avoid sunlight when installing the flowmeter; the ambient temperature should be -25~60 Deg.C.

#### 2.2 Avoid magnetic field interference

Please do NOT install flow meter near devices such as motor-driven machine, transformer, frequency transformer etc as it will cause magnetic field interference.

#### 2.3 Straight Pipe Distance

In order to guarantee EM Flow meter's accuracy, upstream and downstream should meet below requirements (Picture)

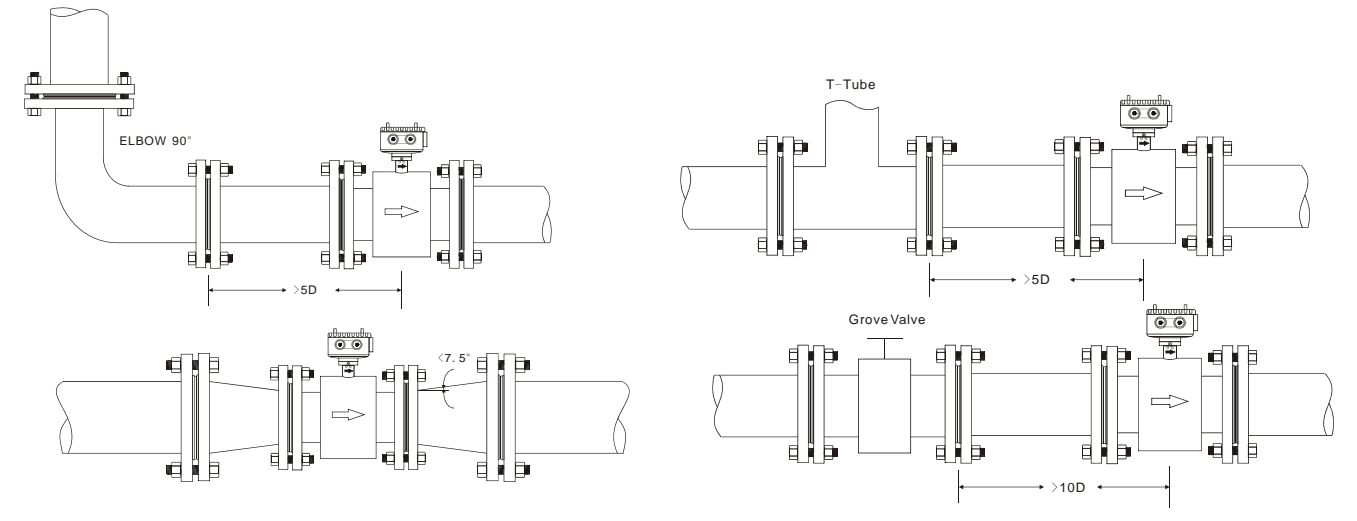

If upstream/downstream pipe is reduced, the reduced pipe's degree, should be less than  $15{\rm Q}$  .

And upstream distance should be 5D-10D while downstream 2D-5D.

#### 2.4 Installation method

a. Flowmeter can be horizontal, vertical or slant. Please make sure pie is full either fluid is running or not.b. If there are particles inside fluid, it's recommended to try vertical installation (bottom to top) so as to avoid particles deposit inside pipe.

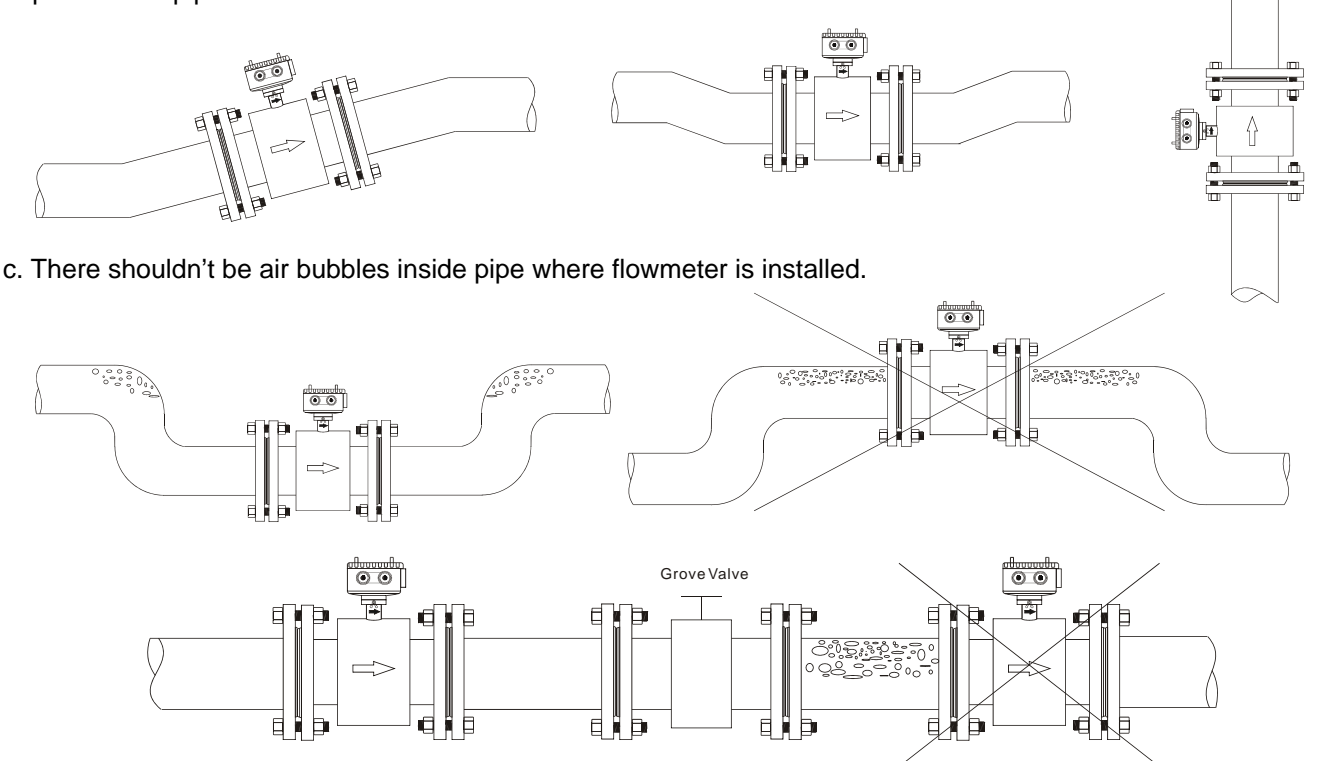

d. Electrode position should parallel with ground. The electrodes' position (A.B) of EM Flowmeter which is horizontallyinstalled or slant-installed should match the 2 sides (right/left) of tube, and converter (wiring box) should be on the top of the tube.

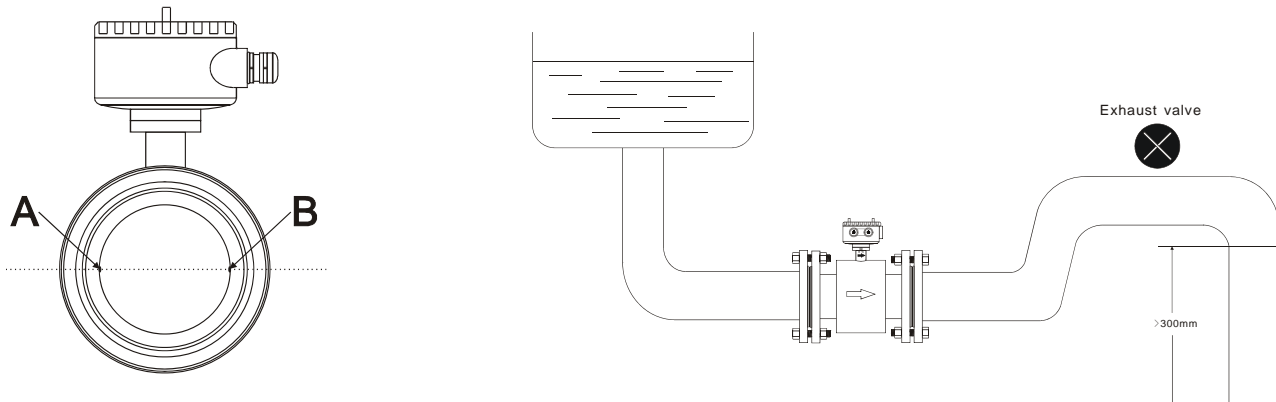

Horizontal installation, the electrode position A.B should on the right and left side.

#### e. Transportation

Do NOT use rope to hang the flowmeter through its tube as it may cause inside Liner broken.

Do NOT use your hand or rope to hang the converter or junction box. As their material is tender aluminum, if flowmeter size is bigger than 80mm, they can not stand such heavy weight.

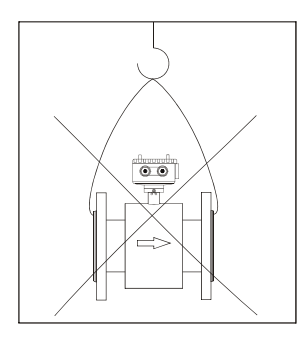

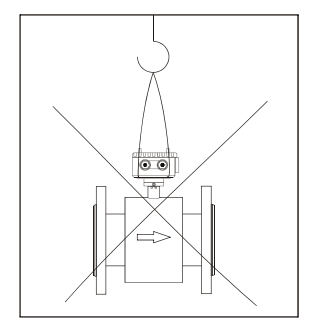

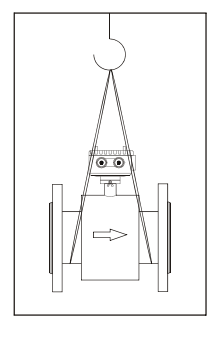

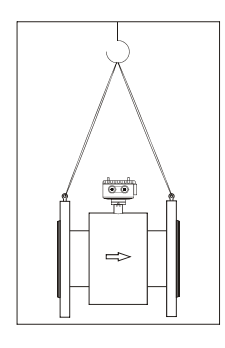

f. Grounding measurement

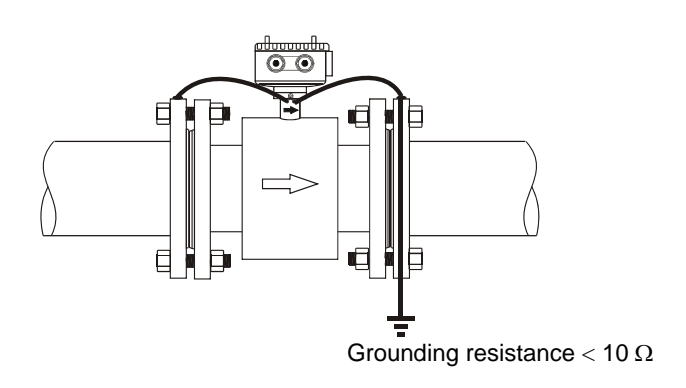

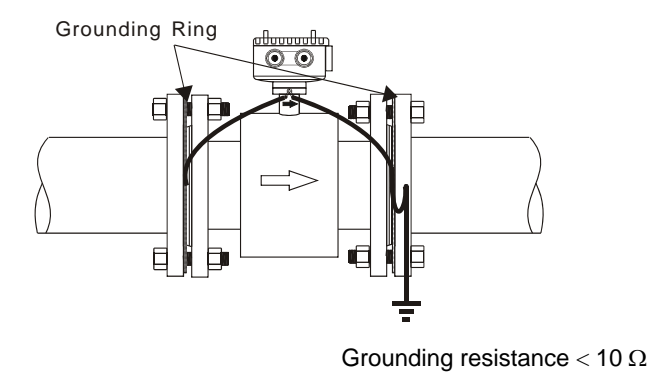

Non-metal tube (plastic tube Liner)

General metal tube

### 3. AMC3200 Operation

#### 3.1 Wiring Diagram of Power and Signal Output (either compact or separate)

Connect terminals one by one when back cover is opened.

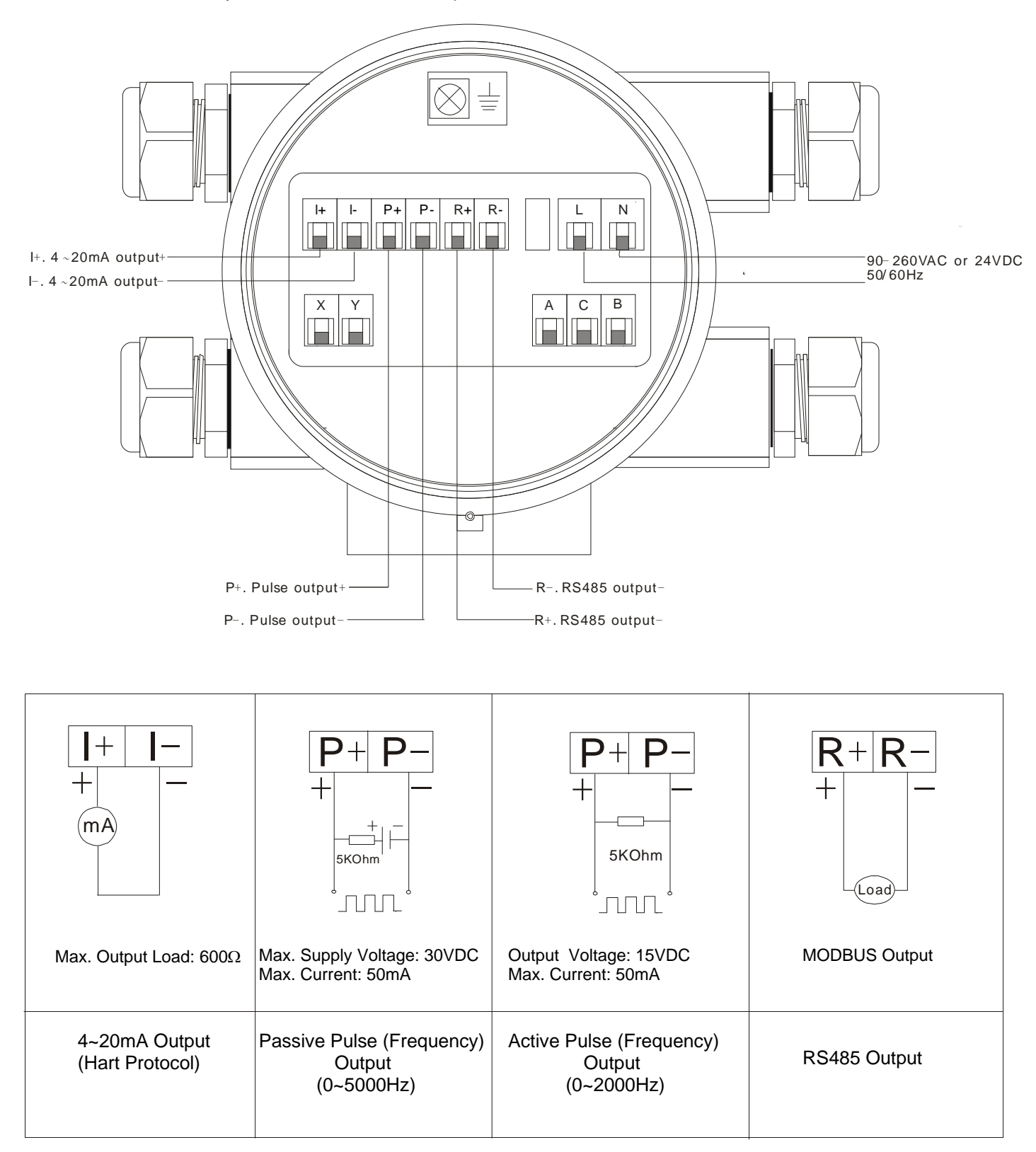

#### 3.2 Wiring Diagram for Separate Type

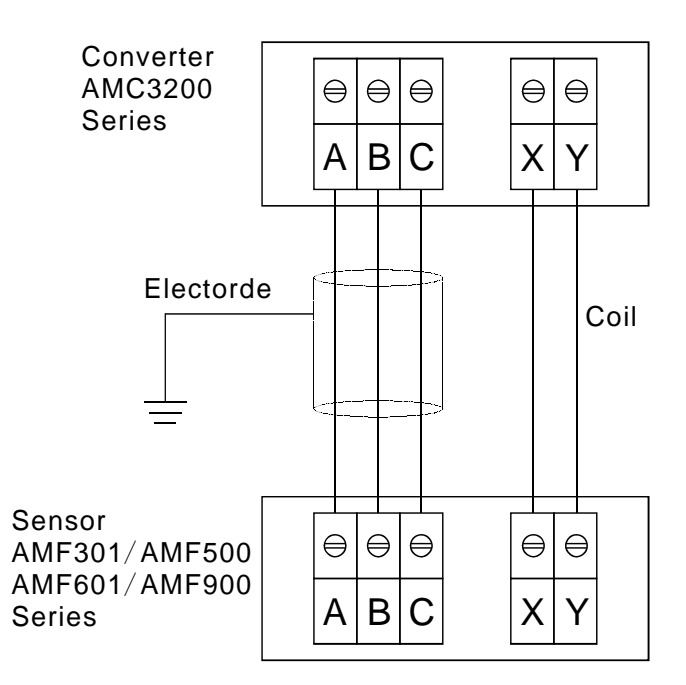

#### 3.3 AMC3200 Panel & Dimensions

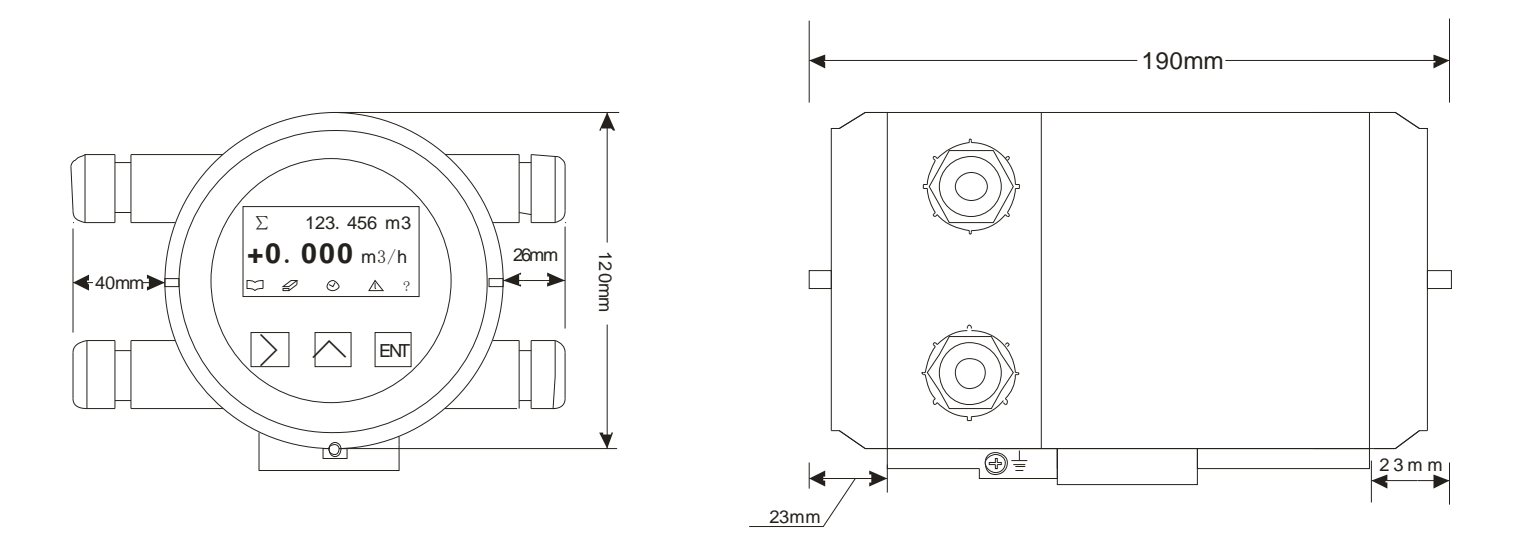

| Name  | Button          | Functions Under Measurement                        | Functions Under Parameter Settings                                                                                                    |
|-------|-----------------|----------------------------------------------------|----------------------------------------------------------------------------------------------------|
| Set   | ENT             | Press it to enter parameter settings mode          | Save current settings and shift to next setting<br>interface. Press and hold ENT key for 5 seconds<br>to exit parameter settings and return to measuring<br>interface. |
| Up    | $\overline{\ }$ | Press it to choose one of the four lines in screen | Move cursor up or down; change numerical value, decimal point and unit                                                                                                 |
| Right | >               | Press it to revise chosen content                  | Move cursor                                                                                                    |

#### 3.4 Measurement Mode

| Position             | Display            | Symbols    | Unit                                  | Description                      |
|----------------------|--------------------|------------|---------------------------------------|----------------------------------|
|                      | Totalizer          | Σ          |                                       |                                  |
| 1 <sup>st</sup> Line | Positive Totalizer | $\Sigma +$ | M3, L, ml, Igal, gal, Mgal, bbl, ft3, | $\Sigma = \Sigma + (-) \Sigma -$ |
|                      | Negative Totalizer | Σ-         | a-ft, t, kg, g, lb, ston, lton        |                                  |
|                      | Velocity           |            | m/s                                   | Display"-" when flow is reverse. |
|                      | Flow Rate          |            | m3/h                                  | Display"-" when flow is reverse. |
| 2 <sup>nd</sup> Line | %Scale             |            | FS%                                   | Actual flow's scale percentage   |
|                      | Current            |            | mA                                    | Actual flow's current            |
|                      | Frequency          |            | Hz                                    | Frequency for full scale: 5000Hz |

Converter will be in normal display when power up. The display contents are as follows:

#### 3.5 Examples

To change the unit m3/h as % in first line, please do as follows.

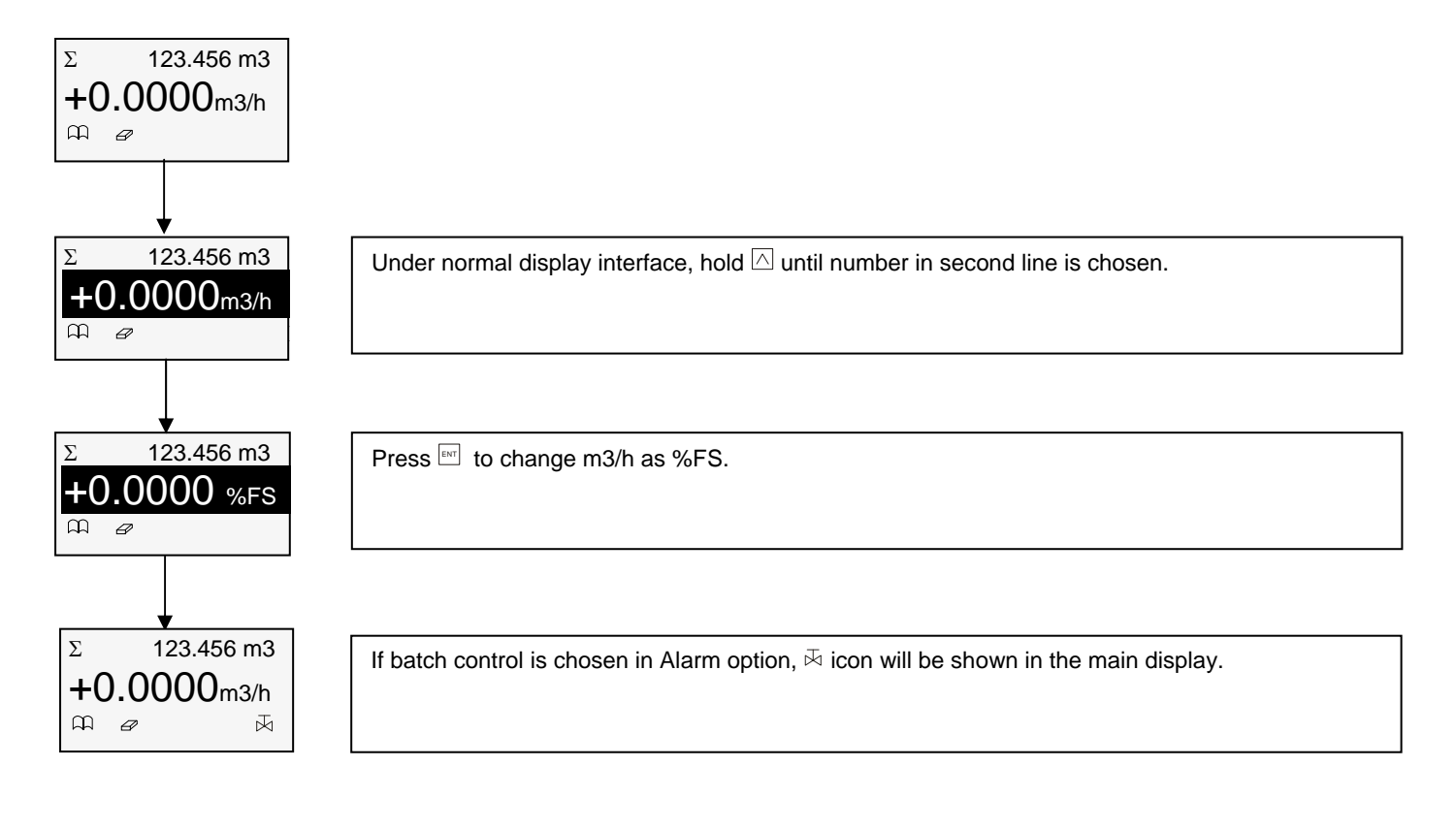

#### 3.6 Totalizer Reset

![](_page_10_Figure_1.jpeg)

#### 3.7 Zero Trim

If pipe is full and static, Zero Trim can be used to adjust flowmeter to Zero when deviation is produced by ground resistance. Procedures are as follow:

![](_page_10_Figure_4.jpeg)

#### 3.8 Operational Flowchart

![](_page_11_Figure_1.jpeg)

![](_page_12_Figure_0.jpeg)

![](_page_12_Figure_1.jpeg)

![](_page_13_Figure_0.jpeg)

#### 3.9 User Operation

![](_page_14_Figure_1.jpeg)

![](_page_15_Figure_0.jpeg)

![](_page_16_Figure_0.jpeg)

Contact Mode Press D or to choose: 1. normally closed 2. normally open

Communication Press  $\supseteq$  or  $\triangle$  to choose communication on or off.

 $\begin{array}{l} \mbox{MODBUS Mode} \\ \mbox{Press} \fbox{ or } \fbox{ or } \fbox{ or } \fbox{ or } \end{array} \\ \label{eq:model}$ 

Baud Rate Press  $\supseteq$  or  $\triangle$  to choose baud rate.

Data Bit

When MODBUS mode is chosen as RTU, data bit is defaulted as 8.

| Parity                                             |  |
|----------------------------------------------------|--|
| Press $\supseteq$ or $\triangle$ to choose parity. |  |
| 1 None 2 Odd 3 Even                                |  |
|                                                    |  |

| StopBit        | Stop Bit                                                                       |
|----------------|--------------------------------------------------------------------------------|
| 1 2            | Press ≥ or △ to choose stop bit.<br>1. 1 2. 2                                  |
| ENT            |                                                                                |
| MODBUS Address | MODBUS Address                                                                 |
| 004            | Press $\supseteq$ to move cursor, and $	riangle$ to change value.              |
| <b>U</b> U1    | Setting range: 0~247                                                           |
| ENT            |                                                                                |
| HART Address   | HART Address                                                                   |
|                | Press $\supseteq$ to move cursor and $	riangle$ to change address.             |
| 00             | Setting range: 0~15 This option is only available when there is HART function. |
|                | Press and hold 🔤 key for 5 seconds, it will return to normal display.          |

#### 3.10 System Mode

![](_page_17_Figure_1.jpeg)

#### 3.11 Advanced Mode

#### 3.11.1 Trim Settings

![](_page_18_Figure_2.jpeg)

![](_page_19_Figure_0.jpeg)

![](_page_20_Figure_0.jpeg)

![](_page_21_Figure_0.jpeg)

Example 2: Size: 500 mm (20"), for example if a calibrated flow rate is 4000 m3/h Actual flow rate 4000 m3/h, actual flow velocity 5.66 m/s, Display flow rate 4012 m<sup>3</sup>/h, display flow rate 5.677 m/s. New Revise=4000/4012=0.997

2

0.142

1.017

1

0.071

0.943

4

0.566

0.958

3

0.283

0.978

As 5.66 m/s is between Revise\_5 (4 m/s) and Revise\_6 (6 m/s),

Speed\_5=5.66, Revise\_5=0.997, Speed\_6 and Revise\_6: no change. Or Speed\_6=5.66, Revise\_6=0.997, Speed\_5 and Revise\_5: no change.

#### 3.11.2 Converter Settings

![](_page_22_Figure_1.jpeg)

#### 3.11.3 Special

![](_page_23_Figure_1.jpeg)

#### 3.11.4 Bluetooth Settings

![](_page_23_Figure_3.jpeg)

#### 3.12 Batch Control

![](_page_24_Figure_1.jpeg)

![](_page_25_Figure_0.jpeg)

![](_page_26_Figure_0.jpeg)

#### 4. AMC3200 APP Software

- 1. AMC3200 converter and android phone (should be android system)
- 2. Operation procedures
- (1) Install the app on cell phone (android)
- 2 Enable Bluetooth after app is successfully installed.
- ③ Enter the app as shown below:

![](_page_27_Picture_6.jpeg)

④ Three modes available:

Read-write mode: read and write any parameters in converter (default mode). If enter the wrong Bluetooth password, you will be prompted to enter in read-only mode.

Terminal mode: Use PC software to realize remote monitoring through IP address. Client mode: Use APP to realize remote monitoring through IP address.

![](_page_27_Picture_10.jpeg)

If parameters are to be changed, please choose read-write mode and then choose login. Cell phone will search device automatically. See pictures below.

|           |                          | 🖇 .iil 📋 16:22       |                   |                          | 🖇 all 🗎 16:22        |
|-----------|--------------------------|----------------------|-------------------|--------------------------|----------------------|
| ← Search  | hing                     |                      | ← Searc           | hing                     |                      |
| SEARCHING | BONDED DEVICE            | MEYERREADING<br>DATA | SEARCHING         | BONDED DEVICE            | MEYERREADING<br>DATA |
| ALIAC     | Searching<br>0000000003  | at                   | ALIA0<br>30:14:09 | )000000003<br>9:28:02:76 | ath                  |
| 30:14:09  | 9:28:02:76               |                      | ALIAC             | 0000000000               | llı.                 |
| ALIA0     | 0000000000<br>9·15·13·05 | all                  | 20:15:09          | 9:15:13:05               | ••••                 |
|           |                          |                      |                   |                          |                      |
|           |                          |                      |                   |                          |                      |
|           |                          |                      |                   |                          |                      |
|           |                          |                      |                   |                          |                      |
|           |                          |                      |                   |                          |                      |
|           |                          |                      |                   |                          |                      |
|           |                          |                      |                   |                          |                      |
|           | Q                        |                      |                   | Q                        |                      |
|           |                          |                      |                   |                          |                      |
|           |                          |                      |                   |                          |                      |

⑥ After converter's name is searched (such as ALIA000000003), press it and enter PIN code 1234. This code is the Bluetooth identification between cell phone and converter and needs to be entered every time they connect. You don't have to enter the code if this interface does not appear. See picture below.

|                  |                       | ģ          | 🖲 📑 🖁             | :22  |
|------------------|-----------------------|------------|-------------------|------|
| ← Searc          | hing                  |            |                   |      |
| SEARCHING        | BONDED DE             | VICE N     | IEYERREAD<br>DATA | DING |
| ALIA(<br>30:14:0 | )000000<br>9:28:02:76 | 003        | - 11              |      |
| <b>0</b> BI      | uetooth pairi         | ing requ   | sest              |      |
| To pai<br>ALIA0  | ir with<br>000000003  |            |                   |      |
| Type t<br>PIN:   | he device's           | required   | ł                 |      |
|                  |                       |            |                   |      |
| Usually          | 0000 or 1234          |            |                   |      |
| - P              | IN contains lett      | ers or syn | nbols             |      |
| You ma           | ay also need          | to enthe   | er                |      |
| This Pl          | IN on the oth         | er devic   | e                 |      |
| с                | ancel                 | ОК         |                   |      |
|                  |                       |            |                   |      |
|                  |                       |            |                   |      |

⑦ After entering system, you will see Bluetooth name in the middle of upper interface, mode in upper right interface, flowmeter version, password and nickname in bottom interface.

Set Nickname: you can set a nickname for AMC3200, and this won't change the Bluetooth name. The nickname will be displayed only after Bluetooth name. For example, if you set AMC3200's nickname as "flow", the Bluetooth name will become ALIA0000000003 (flow). See picture below:

|               | 1              | 🕏 .al 盲 16:22      |
|---------------|----------------|--------------------|
| Return ALIA00 | 00000003(flow) | Read-Write         |
|               |                |                    |
|               |                |                    |
|               |                |                    |
|               |                |                    |
|               |                |                    |
| Version       | Ver:0.01       |                    |
| Device Type   | Flowmeter      | $\bigtriangledown$ |
|               |                |                    |
| Password      | Enter login    | password           |
|               |                |                    |
|               | Entor          |                    |
|               | Enter          |                    |
| S             | et Nickname    |                    |
|               |                |                    |
|               |                |                    |
|               |                |                    |

③ Only the input password is conformed to Bluetooth password can parameters be changed. Password is defaulted to be 0000. If you forget your password, please enter Bluetooth option of advanced settings in converter to check the Bluetooth password. If password is input wrong in APP, it will give a warning to enter read-only mode. See picture below:

|                     |                            |                  | 8 al 盲 16:22 |
|---------------------|----------------------------|------------------|--------------|
| Return              | ALIA0000000                | 003(flow)        | Read-Write   |
|                     |                            |                  |              |
|                     |                            |                  |              |
|                     |                            |                  |              |
|                     |                            |                  |              |
|                     |                            |                  |              |
| Waring              |                            |                  |              |
| ALIA000<br>Enter in | 0000003(flo<br>Read-only I | w) Login<br>Mode | failed       |
| Co                  | onfirm                     | C                | Cancel       |
|                     | Ent                        | er               |              |
|                     | Set Ni                     | ckname           |              |
|                     |                            |                  |              |
|                     |                            |                  |              |
|                     |                            |                  |              |

(9) Once Bluetooth password is conformed, system will be as below:

|                                   | 🖇 at 🛢 16:22             |  |  |  |  |
|-----------------------------------|--------------------------|--|--|--|--|
| ← Realtime Flo                    | PAUSE :                  |  |  |  |  |
| BASICS                            | MORE                     |  |  |  |  |
| Flow rate                         |                          |  |  |  |  |
| 0.044 ft3/min                     |                          |  |  |  |  |
| Fwd totalizer                     | r                        |  |  |  |  |
| 1035 ft3                          |                          |  |  |  |  |
| Rev totalizer                     |                          |  |  |  |  |
| 7 ft3                             |                          |  |  |  |  |
| Net Totalizer                     |                          |  |  |  |  |
| 1028 ft3                          |                          |  |  |  |  |
|                                   |                          |  |  |  |  |
| METER READ CHECK READ DATA        |                          |  |  |  |  |
|                                   |                          |  |  |  |  |
| Realtime Parameter Flowmeter Virt | ual Key Batch<br>Control |  |  |  |  |

10 Menu (7 functions in bottom screen)

Fist function: Real-time flow rate. Slide to the left/right to shift interface so as to check real-time flow rate such as totalizer, flow rate, output current and output frequency. Data can be shared to your email or software through its billing function.

|                              | 🖲 ଜା 盲 16:22      |          |                        | 🖲 ୁଣା 📋 16:22       |  |
|------------------------------|-------------------|----------|------------------------|---------------------|--|
| ← Realtime Flo               | PAUSE :           | ←        | Realtime Flo           | PAUSE :             |  |
| BASICS                       | MORE              |          | BASICS                 | MORE                |  |
| Flow rate                    | e                 |          | Output o               | urropt              |  |
| 0.044 ft3/m                  | nin               |          | Output current         |                     |  |
| Fwd totaliz                  | zer               |          | 4.024mA                |                     |  |
| 1035 ft3                     |                   |          | Output frequency value |                     |  |
| Rev totaliz                  | er                |          | 0.0 H                  | z                   |  |
| 7 ft3                        |                   |          | Velociy m/s            |                     |  |
| Net Totalizer                |                   |          | 0.13                   |                     |  |
| 1028 ft3                     |                   |          | %Flow                  |                     |  |
|                              |                   |          | 17.12                  | 2                   |  |
|                              |                   |          | Actual zero point mv   |                     |  |
|                              |                   |          | -0.94                  |                     |  |
|                              |                   |          | Sample flo             | ow rate             |  |
| METER READ C                 | HECK READ DATA    |          | -0.94                  | 4                   |  |
|                              |                   |          | Status<br>0x0          | code<br>0           |  |
| Realtime Parameter Flowmeter | Virtual Key Batch | Realtime | Parameter Flowmete     | r Virtual Key Batch |  |

Second function: Parameter settings. 5 options inside: basics, interface, communication, sensor and converter. Or user can slide the screen to left/right to shift these options.

|                 |                |                | - <b>8</b> [ | 16:22  |  |  |
|-----------------|----------------|----------------|--------------|--------|--|--|
| ← F             | Parameter      | REFR           | ESH          | :      |  |  |
| BASICS          | INTERFACE      | COMMUNIC       | ATION        | SENSOR |  |  |
|                 | La             | nguage         |              |        |  |  |
|                 | Er             | nglish         |              |        |  |  |
|                 | Scale          | ed Flow        | (FS)         |        |  |  |
|                 | 353            | 1.472 ft       | 3            |        |  |  |
|                 | Totalizer unit |                |              |        |  |  |
|                 | m3             |                |              |        |  |  |
| Time unit       |                |                |              |        |  |  |
| hour            |                |                |              |        |  |  |
| Low cutoff(%FS) |                |                |              |        |  |  |
| 1.0             |                |                |              |        |  |  |
| Damping(s)      |                |                |              |        |  |  |
| 2.0             |                |                |              |        |  |  |
| Direction       |                |                |              |        |  |  |
| Bidirection     |                |                |              |        |  |  |
| Realtime        | Parameter F    | lowmeter Virtu | al Key       | Batch  |  |  |

A. For example, if totalizer unit ft3 is to be changed to m3:

|                 |              |         | )⊔, \$      | 16:22  |  |  |
|-----------------|--------------|---------|-------------|--------|--|--|
| $\leftarrow$    | Parameter    |         | REFRESH     | :      |  |  |
| BASICS          | INTERFACE    | сомми   | UNICATION   | SENSOR |  |  |
|                 | La           | ngua    | ge          |        |  |  |
|                 | Er           | nglish  | 1           |        |  |  |
|                 | Scale        | ed Flo  | ow(FS)      |        |  |  |
|                 | 353          | 1.472   | 2 ft3       |        |  |  |
|                 | Tota         | lizer   | unit        |        |  |  |
|                 | m3           |         |             |        |  |  |
|                 | Time unit    |         |             |        |  |  |
| hour            |              |         |             |        |  |  |
| Low cutoff(%FS) |              |         |             |        |  |  |
|                 | 1.0          |         |             |        |  |  |
| Damping(s)      |              |         |             |        |  |  |
| 2.0             |              |         |             |        |  |  |
| Direction       |              |         |             |        |  |  |
| Bidirection     |              |         |             |        |  |  |
| Realtime        | Parameter FI | owmeter | Virtual Kev | Batch  |  |  |

B. Press the column of "Totalizer unit" and change unit to m3:

|        | 16:22 ≜ ار \$                                                 |
|--------|---------------------------------------------------------------|
| ¢      | Totalizer unit                                                |
| BA     | ● m3                                                          |
|        | 🔿 Impgal                                                      |
|        | ⊖ bbl                                                         |
|        | ⊖Кд                                                           |
|        | ⊖ t                                                           |
|        | ○ lb                                                          |
|        | ⊖ Ston                                                        |
|        | ⊖ Lton                                                        |
|        | ○ ft3                                                         |
|        | ⊖ Mgal                                                        |
|        |                                                               |
|        |                                                               |
| Realti | me Parameter Flowmeter Virtual Key Batch<br>settings function |

C. After pressing "confirm", screen will be shown as below. The unit before arrow is current unit while after is the changed m3. Click "set" to finish settings.

|                     |             | h, <b>∛</b>           | 16:22  |
|---------------------|-------------|-----------------------|--------|
| ← F                 | Parameter   | REFRESH               | :      |
| BASICS              | INTERFACE   | COMMUNICATION         | SENSOR |
|                     | La          | inguage               |        |
|                     | Er          | nglish                |        |
|                     | Scale       | d Flow(FS)            |        |
|                     | 353         | 1.472 ft3             |        |
| Totalizer unit      |             |                       |        |
| ft3 <b>—&gt;</b> m3 |             |                       |        |
| Time unit           |             |                       |        |
| hour                |             |                       |        |
| Low cutoff(%FS)     |             |                       |        |
| 1.0                 |             |                       |        |
| Damping(s)          |             |                       |        |
| 2.0                 |             |                       |        |
| Direction           |             |                       |        |
|                     |             |                       |        |
| Realtime            | Parameter F | Flowmeter Virtual Key | Batch  |

Third function: Flowmeter function. 3 options inside: Basics, Empty Pipe and Calibration. You can slide screen to the left/right to shift interface.

![](_page_33_Picture_1.jpeg)

Fourth function: Virtual keys. 3 virtual keys and 3 keys on converter have the same functionality.

![](_page_33_Picture_3.jpeg)

Fifth function: Batch control. You can set batch control here when converter is set to batch control.

|                       | 🕏 , d 盲 16:22                              |
|-----------------------|--------------------------------------------|
| ← Batch control       | :                                          |
|                       |                                            |
| Batchsetvalue _       | 1.0                                        |
| Batchsetvalue         | 0                                          |
| BatchMod              | Automatic 👻                                |
| START                 | ZERO                                       |
| Q                     | UIT                                        |
| Flowmeter Virtual Key | tich Operation Parameter<br>records backup |

Sixth function: Operation records.

|                                                                             | 🏶 📶 着 16:22         |
|-----------------------------------------------------------------------------|---------------------|
| ← Operati                                                                   | DATE SELECT         |
| ALL PARAMETER/FUNCTION                                                      | PARAMETER SETTING   |
| Totalizer<br>Time:2017-10-11 16:22:11<br>Parameter:ft3-m3<br>Result:Succeed | unit                |
| IN SUIL SUIL SUIL SUIL SUIL SUIL SUIL SUIL                                  |                     |
|                                                                             |                     |
|                                                                             |                     |
|                                                                             |                     |
|                                                                             |                     |
|                                                                             |                     |
|                                                                             |                     |
|                                                                             |                     |
|                                                                             |                     |
|                                                                             |                     |
| Flowmeter Batch                                                             | Operation Parameter |

Seventh function: Parameter backup. Recreate a file and rename it. Press "Function" in upper part to choose: export measurement data, export config data, export measurement config data and import setting parameters.

| 16:22 🕏 بار 🕯                                                                | ଃ .d ∎ 16:22                                                                                                    |
|------------------------------------------------------------------------------|----------------------------------------------------------------------------------------------------|
| Parameter FUNCTION :     CONFIG SAVED TO FILE:/     ELECTROMAGNETICFLOWMETER | Parameter FUNCTION :     CONFIG SAVED TO FILE :/     ELECTROMAGNETICFLOWIMETER                                                                                                    |
| ALIA000000003(flow)<br>Modify time: 2017-10-11 16:22:50<br>Bytes:0B          | ALIA000000003(flow)<br>Modify times 2017 10.11 16:22:60<br>Choose<br>Export measurement data<br>Export config data<br>Export measurement<br>+config data<br>Import setting parameters<br>CANCEL CONFIRM |
| CHECK NEW RENAME DELETE                                                      | CHECK NEW RENAME DELETE                                                                                                    |
| Flowmeter Vision Kase Batch Operation Parameter                              | Flowmeter                                                                                                    |

| <b>।</b> ≉ .al <mark>≐</mark> 16:22                   |                        | 🏶 .al 📋 16:22 |                                  | 🖇 տի 📋 16։23              |
|-------------------------------------------------------|------------------------|---------------|----------------------------------|---------------------------|
| - Parameter FUNCTION :                                | Return                 | Refresh       | ← Parameter.                     | FUNCTION                  |
| CONFIG SAVED TO FILE:/<br>ELECTROMAGNETICFLOWMETER    | Flov                   | v rate        | CONFIG SAVED TO FILE:/           |                           |
| ALLA00000003(flow)                                    | 17.21                  | 3 m3/h        |                                  | 10000003(flow)            |
| Modify time: 2017-10-11 16:22:50                      | Fwd totalizer          |               | Modify time: 2017-10-11 16:23:20 |                           |
| Bytes: 0B                                             | 621                    | 1 m3          |                                  | Bytes:412B                |
|                                                       | Rev to                 | otalizer      |                                  |                           |
| Export to file:                                       | 1                      | m3            |                                  |                           |
| <ul> <li>AL (A000000002/ flow)</li> </ul>             | Net totalizer          |               |                                  |                           |
|                                                       | 620 m3/h               |               |                                  |                           |
| ⊖ Default                                             | Output current         |               |                                  |                           |
|                                                       | 6.739 mA               |               |                                  |                           |
|                                                       | Output frequency value |               |                                  |                           |
| CANCEL CONFIRM                                        | 0.0 HZ                 |               |                                  |                           |
|                                                       | Velocity m/s           |               |                                  |                           |
|                                                       | Bidirection            |               |                                  |                           |
|                                                       | %flow                  |               |                                  |                           |
| CHECK NEW RENAME DELETE                               | 17                     | .18           | CHECK NEV                        | N RENAME DELETE           |
| Flowmeter<br>Virtual Key Batch<br>Control<br>Function | Confirm                | Cancel        | Flowmeter<br>function            | Batch Operation Parameter |

#### 5. Common Alarm Code

| AMC3200 Alarm Table |                               |                                             |                                                                          |  |
|---------------------|-------------------------------|---------------------------------------------|--------------------------------------------------------------------------|--|
| Code                | Content                       | Meaning                                     | Solution                                                                 |  |
| 2                   | Overflow                      | Over range                                  | Increase range                                                           |  |
| 4                   | Over upper limit              | More than setting upper limit               | Turn off alarm output or increase alarm upper limit                      |  |
| 6                   | Overflow, over upper<br>limit | More than setting upper limit<br>Over range | Increase range<br>Turn off alarm output or increase alarm upper<br>limit |  |
| 8                   | Over low limit                | Less than setting low limit                 | Turn off alarm output or decrease alarm low limit                        |  |
| 10                  | Overflow, over low limit      | Over range<br>Less than setting low limit   | Increase range<br>Turn off alarm output or decrease alarm low limit      |  |
| 16                  | Empty pipe                    | Empty pipe alarm                            | Please check pipe and make sure it's full                                |  |
| 128                 | Storage                       | EEPROM fault                                | Internal storage malfunctioned, send CPU board to ALIA for repair        |  |

#### 6. APP Download Link

Link 1: scan QR code to download.

![](_page_36_Figure_4.jpeg)

Link 2: click the following link to download: http://www.alia-inc.net/download/alia/amc3200/alia\_AMC3200.apk

## Quality we care!

## ALIAMAG ALIAPANEL ALIASONIC ALIADP ALIAPT ALIAVA ALIAVTX

Tel: +1-213-533-4139 Fax: +1-213-223-2317 URL: www.alia-inc.com Email: alia@alia-inc.com 633 W. 5th Street, 26th Floor, Los Angeles, CA 90071, USA